AZƏRBAYCAN RESPUBLIKASININ MƏRKƏZI BANKI

**"BANK SERTIFIKAT XIDMƏTLƏRI MƏRKƏZI"NIN** 

**"ONLINE AÇAR GENERATORU"NUN** 

QURAŞDIRILMASI VƏ YOXLANILMASI

HAQQINDA

İstifadəçi təlimatı

**Bakı – 2018** 

Bu sənəd Azərbaycan Respublikası Mərkəzi Bankı tərəfindən

hazırlanmışdır və məqsədi Onlayn Açar generatorunun quraşdırılması və

yoxlanılması qaydalarını izah etməkdir.

Sənəddə verilmiş məlumatlar üzrə bütün müəlliflik hüquqları Azərbaycan Respublikasının Mərkəzi Bankına məxsusdur.

Bu sənədin nəşr olunmuş və ya elektron formada olan nüsxələrinin əldə olunması, istifadəsi, surətinin çıxarılması və yayılması müəlliflik hüququnun qorunması sahəsində Azərbaycan Respublikasının qanunvericiliyinə uyğun həyata keçirilməlidir.

Sənəd yalnız "Bank Sertifikat Xidmətləri Mərkəzi"nin istifadəçiləri üçün nəzərdə tutulmuşdur, sənəddə əks olunan məlumatların təhrif edilməsinə və bu təlimatın tələblərinə uyğun istifadə edilməməsinə görə Mərkəzi Bank məsuliyyət daşımır.

# Mündəricat

| 1. İstifadəçinin fərdi kompüterinin hazırlığı      | 4   |
|----------------------------------------------------|-----|
| 1.1 İstifadəçinin kompüterinə minimal tələblər     | 4   |
| 2. Proqramın quraşdırılması                        | 4   |
| 3. Proqramın kompüterdən silinməsi                 | 9   |
| 4. Proqramın işlək vəziyyətdə olmasının yoxlanması | .11 |
| 5. Dəstəklənən əməliyyat sistemləri və brauzerlər  | 15  |

## 1. İstifadəçinin fərdi kompüterinin hazırlığı

**E-CBAR BSXM Request Generator** proqramın işi üçün, fərdi kompüterin (FK) ilkin hazırlığını həyata keçirmək lazımdır. FK-ın konfiqurasiyası minimal tələblərə uyğun olmalıdır.

## 1.1 İstifadəçinin kompüterinə minimal tələblər

E-CBAR BSXM Request Generator proqram təminatı sertifikat sorğusunun yaradılmasının bütün brauzerlerdə işləməsini təmin etmək üçün hazırlanmışdır. Proqram Windows 7, Windows 8, Windows 10, həmçinin Windows Server 2008/2012 əməliyyat sistemində işləyir.

#### Minimal sistem tələbləri

| Əməliyyat sistemi | Windows 7, Windows 8,<br>Windows 10, Windows Server |
|-------------------|-----------------------------------------------------|
|                   | 2008/2012                                           |
| .NEI Framework    | <mark>4.5</mark>                                    |
| Boş şəbəkə portu  | 11222 və ya 11223                                   |

#### 2. Proqramın quraşdırılması

Proqram aşağıdakı linkdən yüklənir: https://bsxm.e-

cbar.az/bsxm\_request\_generator.exe

**1.** Proqramın quraşdırılması üçün **bsxm\_request\_generator.exe** (şək.2.1) faylın köməyi ilə proqramı işə salmaq lazımdır.

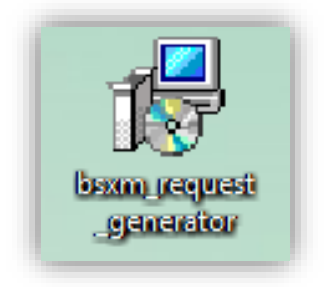

Şəkil 2.1. Proqramın quraşdırılması üçün fayl

**2.** Quraşdırılmanın yolu avtomatik qurulur, zəruri olduğu halda "**Browse...**" düyməsinin köməyi ilə çıxmış pəncərədə proqramın quraşdırılması üçün qovluğu seçə bilərsiz (şək.2.2).

| 📳 Setup - Er       | Browse For Folder X                                  | ×      |
|--------------------|------------------------------------------------------|--------|
| Select De<br>Where | Select a folder in the list below, then click OK.    |        |
|                    | C:\Program Files (x86)\E-CBAR BSXM Request Generator |        |
|                    | V 🏪 Local Disk (C:)                                  | der.   |
|                    | > SGetCurrent                                        |        |
| To con             | > Intel                                              | s      |
| CulPro             | > MSOCache                                           |        |
| 0.410              | PerfLogs                                             | e      |
|                    | > Program Files                                      |        |
|                    | > Program Files (x86)                                |        |
|                    | > 📊 ProgramData                                      |        |
|                    | > Ruby24-x64                                         |        |
|                    | > Temp                                               |        |
|                    | > Vsers                                              |        |
|                    | > Windows                                            |        |
| Atleas             | Windows10Upgrado                                     |        |
|                    | OK Cancel                                            | Cancel |

Şəkil 2.2. Proqramın quraşdırılması üçün yolun seçimi

Yolun seçimindən sonra «Next» düyməsini seçin (şək.2.3).

| 🔂 Setup - E-CBAR BSXM Request Generator                                                 | -         |           | ×     |
|-----------------------------------------------------------------------------------------|-----------|-----------|-------|
| Select Destination Location<br>Where should E-CBAR BSXM Request Generator be installed? |           |           | Ð     |
| Setup will install E-CBAR BSXM Request Generator into the                               | following | g folder. |       |
| To continue, click Next. If you would like to select a different folder,                | click Bro | wse.      |       |
| C:\Program Files (x86)\E-CBAR BSXM Request Generator                                    | Br        | owse      |       |
| At least 4,8 MB of free disk space is required.                                         |           |           |       |
| Nex                                                                                     | t >       | Ca        | ancel |

Şəkil 2.3. Quraşdırılmanın yolu

**3.** Sonra əlavə məsələlərin icrasının pəncərəsi açılacaq. Əgər kompyuterin işçi masasında proqram nişanını yaratmaq lazımdırsa, uyğun olan bəndi qeyd edib (şək. 2.4), «**Next**» düyməsini seçin.

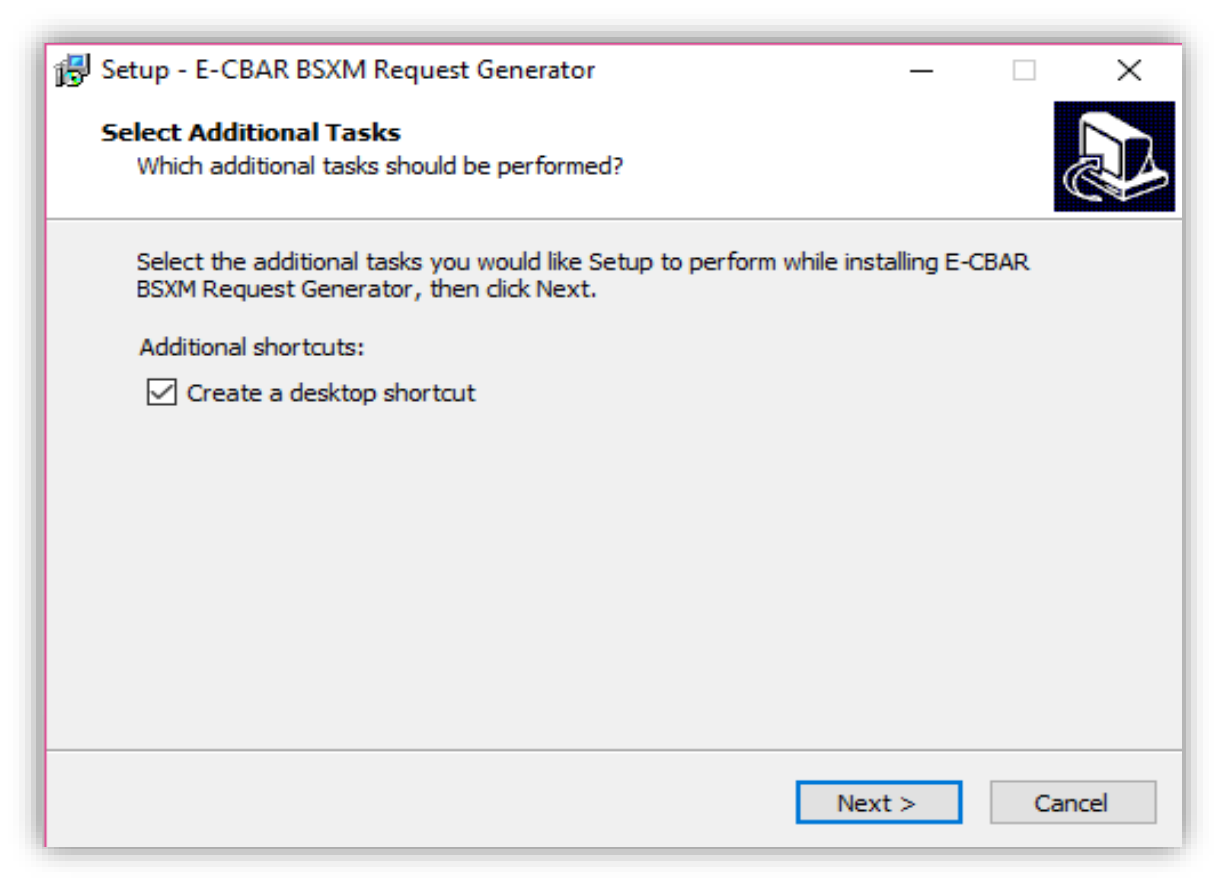

Şəkil 2.4. Əlavə parametrlərin qurulması

**4.** Quraşdırmaya hazırlıq. Əmin olun ki, əvvəlki addımlarda seçilmiş bütün parametrlər düzgün göstərilmişdir və sonra «**Install**» düyməsini seçin (şək. 2.5). Zəruri olduqda, «**Back**» düyməsini seçib, quraşdırmanın əvvəlki addımlarına qayıda bilərsiz, və ya «**Cancel**» düyməsini seçib quraşdırmanı başa çatdırın.

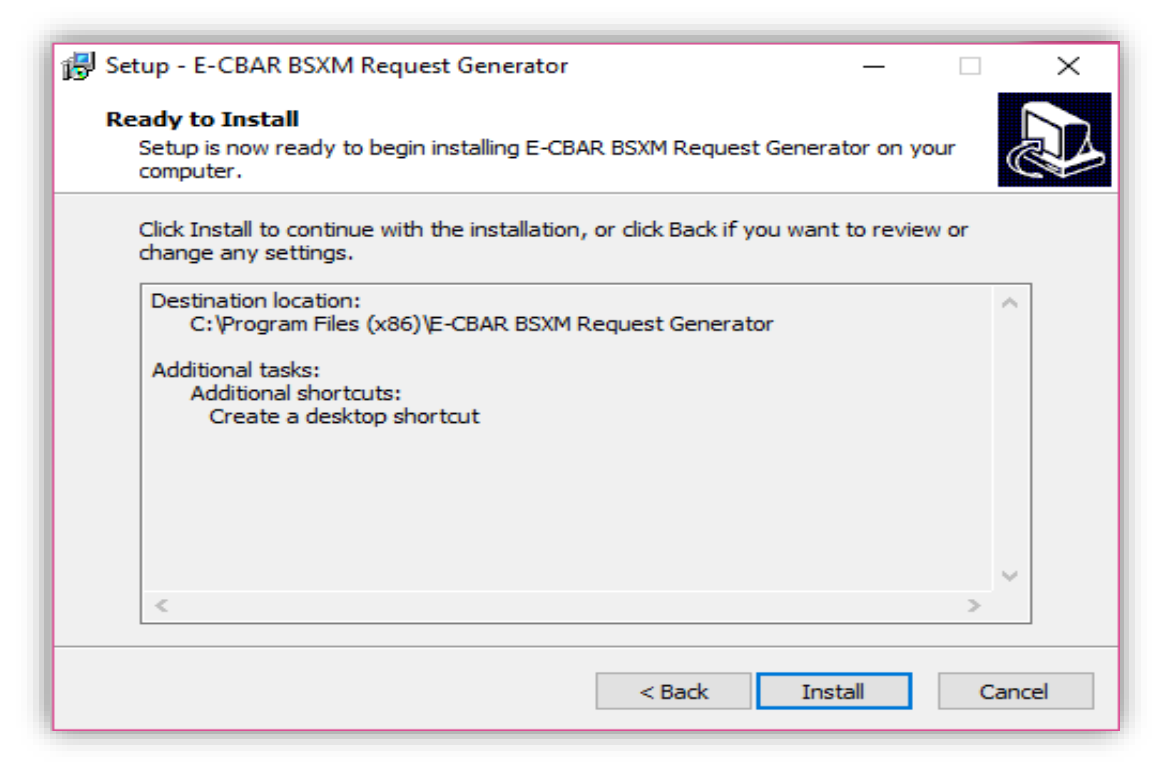

Şəkil 2.5. Daxil edilmiş məlumatların düzgünlüyünün yoxlanılması

**5.** Bu addımdan sonra faylların surətinin cıxarılması və proqramın qurulması başlanacaq (şək. 2.6).

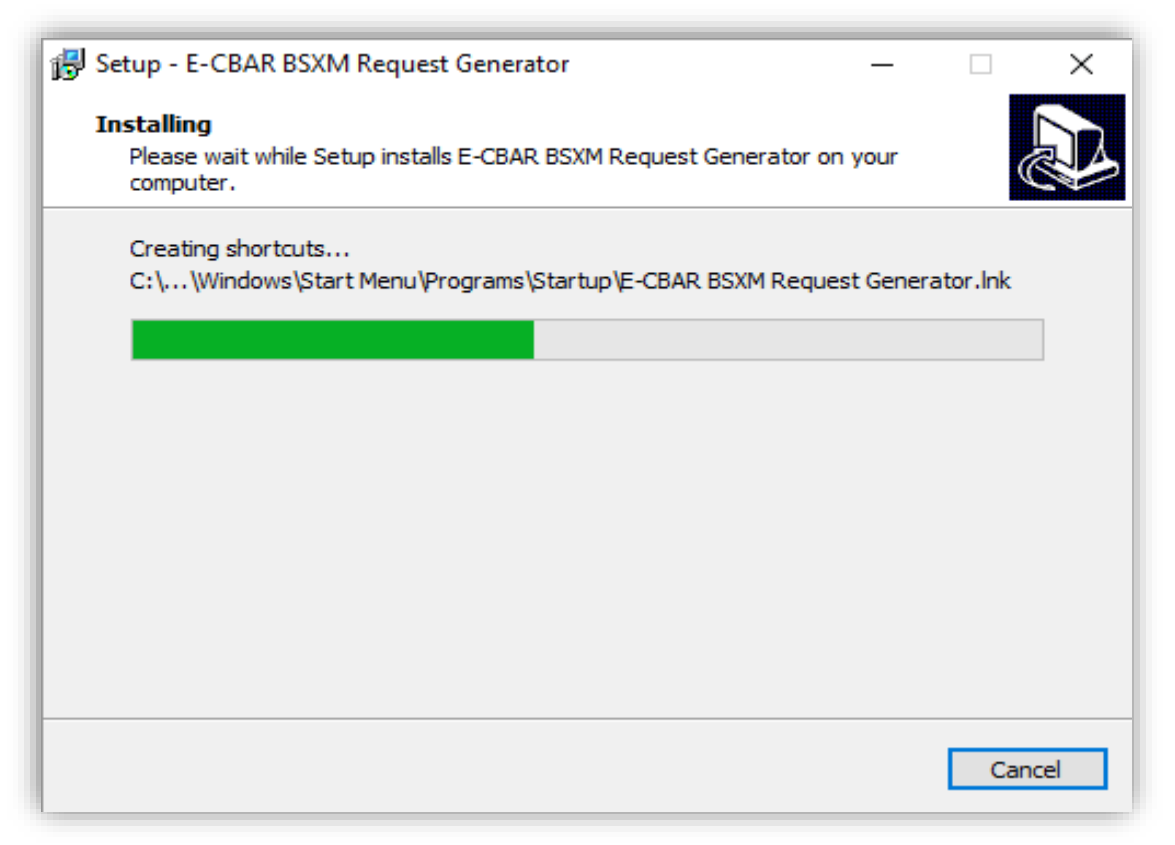

Şəkil 2.6. Proqramın quraşdırması

6. Proqramın quraşdırılmasının tamamlanmasından sonra növbəti pəncərə açılacaq (şək. 2.7). «Finish» düyməsini seçib quraşdırmanı bağlıya və E-CBAR BSXM Request Generator proqramını işə sala bilərsiz.

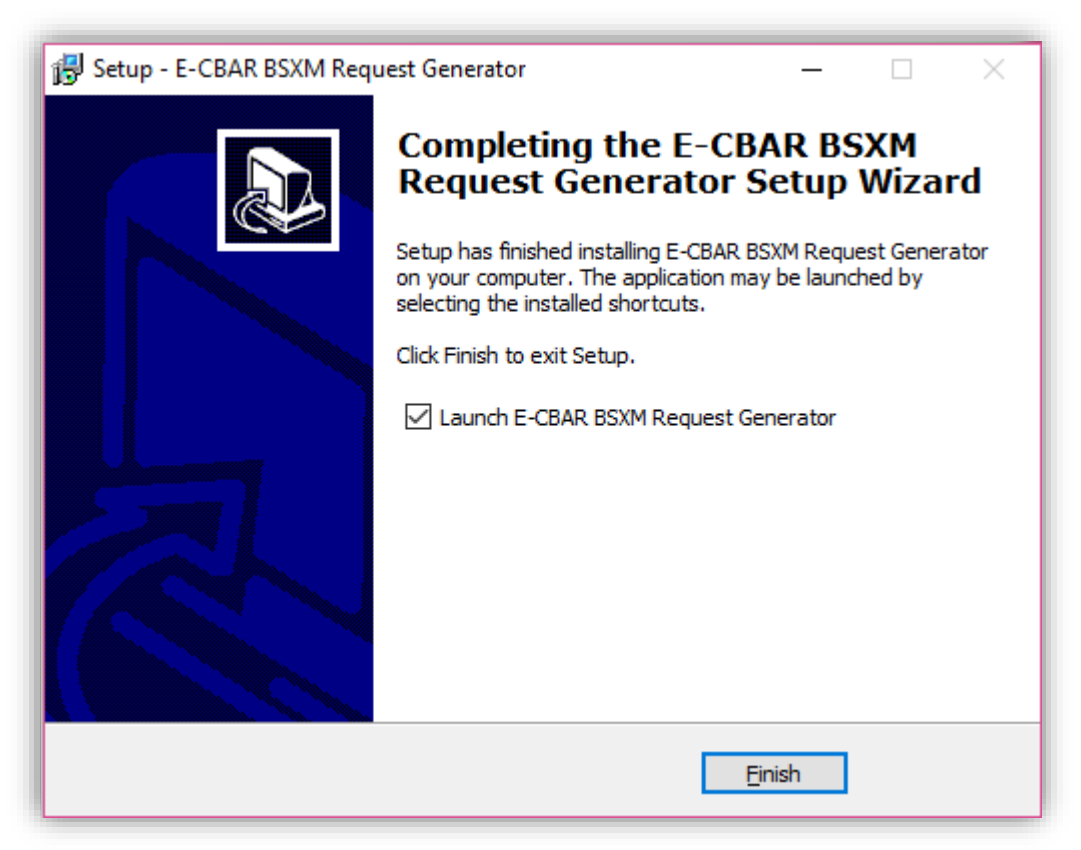

Şəkil 2.7. Quraşdırmanın tamamlanması

### 3. Proqramın kompüterdən silinməsi

Proqramı kompüterdən silmək üçün **Start** menyusunu seçib, **Control Panel**-inə keçin və **Programs and Features** seçin, proqramların siyahısında E-CBAR BSXM Request Generator-u tapıb "**Uninstall**" düyməsini seçmək lazımdır (şək.3.1).

| Programs and Features              |                                                        |                                        |              |           |                  |                 |
|------------------------------------|--------------------------------------------------------|----------------------------------------|--------------|-----------|------------------|-----------------|
| - 🔿 👻 🛧 🖸 > Control P              | anel > All Control Panel Items > Programs and Feature  | s                                      |              |           | Search Program   | ms and Features |
| Control Panel Home                 | Uninstall or change a program                          |                                        |              |           |                  |                 |
| Manual and a Hard and datase       |                                                        |                                        |              |           |                  |                 |
| View installed updates             | To uninstall a program, select it from the list and th | en click Uninstall, Change, or Repair. |              |           |                  |                 |
| Turn Windows features on or<br>off | Organize 👻 Uninstall                                   |                                        |              |           |                  |                 |
|                                    | Name                                                   | Publisher                              | Installed On | Size      | Version          |                 |
|                                    | ()Taurat                                               | PitTamat la a                          | 00.10.2010   | 0120      | 2 5 4 44522      |                 |
|                                    | Adaba Creative Claud                                   | Adaba Custome In compared              | 21.00.2010   | 07.0 140  | 3.3.4.44052      |                 |
|                                    | Adobe Creative Cloud                                   | Adobe Systems Incorporated             | 12 10 2018   | 07,0 IVID | 4.7.0.400        |                 |
|                                    | Adoba Elash Diavar 21 DDADI                            | Adobe Systems Incorporated             | 10.10.2018   | 20,5 IVIB | 21 0 0 122       |                 |
|                                    | Adobe Photoshop CC 2018                                | Adobe Systems Incorporated             | 12 00 2019   | 2.04 GP   | 10.1.6           |                 |
|                                    | CamStudio OSS Deckton Recorder                         | CamStudio Open Source Day Te           | 05 10 2019   | 2,04 GB   | 2.6 Reta r204    |                 |
|                                    | Camtacia 0                                             | TashSmith Corporation                  | 05.10.2018   | 1.02 GP   | 0.1.0.2256       |                 |
|                                    | Secontaria 2018                                        | TechSmith Corporation                  | 05.10.2018   | 1,02 GB   | 18.0.4.3822      |                 |
|                                    | Colleaner                                              | Piriform                               | 05.10.2019   | 1,51 00   | 5.47             |                 |
|                                    | Circo AnyConnect Secure Mobility Client                | Cisco Systems Inc                      | 18 05 2018   | 5.85 MB   | 4.5.03040        |                 |
|                                    | Cisco Systems VPN Client 5.0.07.0290                   | Cisco Systems Inc.                     | 23.04.2018   | 10.1 MB   | 507              |                 |
|                                    | DNE Undate                                             | Deterministic Networks Inc             | 23.04.2018   | 1.06 MB   | 4 35 0 18936     |                 |
|                                    | F-CBAR BSXM Request Generator version 1.5.0            | GTSolutions                            | 16.10.2018   | 4 77 MB   | 1.5.0            |                 |
|                                    | Cit version 2.1b.1.4                                   | The Git Development Communi            | 17.05.2018   | 221 MB    | 2,16,1,4         |                 |
|                                    | Google Chrome                                          | Google Inc.                            | 08.02.2018   | 221100    | 69.0.3497.100    |                 |
|                                    | Cleerream Screen Recorder, Rencus 5.88                 | Icecream Apps                          | 04.10.2018   | 103 MB    | 5.88             |                 |
|                                    | IS 10.0 Express                                        | Microsoft Corporation                  | 17.05.2018   | 40.3 MB   | 10.0 1743        |                 |
|                                    | M Intel® Graphics Driver                               | Intel Corporation                      | 18.05.2018   | 74.2 MB   | 22.20.16.4749    |                 |
|                                    | Spring Cam Pro 9                                       | iSpring Solutions Inc.                 | 05.10.2018   | 99.2 MB   | 9.3.26356        |                 |
|                                    | See Koala A cool tool for web developers               | koala-ann com                          | 16.08.2018   | 295 MB    | 230              |                 |
|                                    | McAfee Safe Connect                                    | McAfee Inc                             | 12.10.2018   | 12.9 MB   | 1.6.0.223        |                 |
|                                    | McAfee Security Scan Plus                              | McAfee, Inc.                           | 12.10.2018   | 10.2 MB   | 3.11.812.1       |                 |
|                                    | Hicrosoft .NET Core SDK - 2.1.4 (x64)                  | Microsoft Corporation                  | 18.05.2018   | 431 MB    | 2.1.4            |                 |
|                                    | Wicrosoft .NET Core SDK - 2.1.104 (x64)                | Microsoft Corporation                  | 18.05.2018   | 463 MB    | 2.1.104          |                 |
|                                    | Microsoft .NET Core SDK - 2.1.200 (x64)                | Microsoft Corporation                  | 18.05.2018   | 493 MB    | 2.1.200          |                 |
|                                    | Microsoft Azure Authoring Tools - v2.9.5.3             | Microsoft Corporation                  | 07.05.2018   | 12,2 MB   | 2.9.8699.20      |                 |
|                                    | Microsoft Azure Compute Emulator - v2.9.5.3            | Microsoft Corporation                  | 18.05.2018   |           | 2.9.8699.20      |                 |
|                                    | Microsoft Azure Libraries for .NET – v2.9              | Microsoft Corporation                  | 07.05.2018   | 67,7 MB   | 3.0.0127.060     |                 |
|                                    | Microsoft Azure Storage Emulator - v5.4                | Microsoft Corporation                  | 18.05.2018   |           | 5.4.1811.0037    |                 |
|                                    | Microsoft Office Professional Plus 2016                | ,<br>Microsoft Corporation             | 18.05.2018   |           | 16.0.4266.1001   |                 |
|                                    | Microsoft OneDrive                                     | Microsoft Corporation                  | 09.10.2018   | 110 MB    | 18.172.0826.0010 |                 |

Şəkil 3.1. Proqramın silinməsi

Sonra proqram silinməsinin təsdiq etmə pəncərəsi çıxacaq (şək.3.2). «Yes» düyməsini seçin.

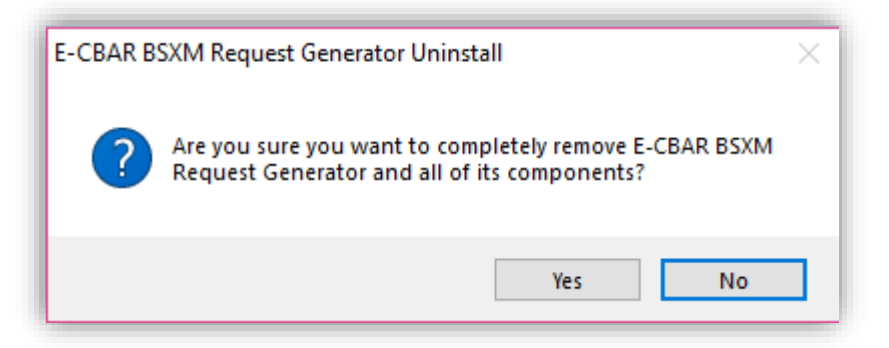

Şəkil 3.2. Silinmənin təsdiq edilməsi

Təsdiq etmədən sonra proqramın silinməsi başlanacaq (şək.3.3).

| E-CBAR BSXM Request Generator Uninstall                                                               | ×      |
|----------------------------------------------------------------------------------------------------|--------|
| Uninstall Status<br>Please wait while E-CBAR BSXM Request Generator is removed from your<br>computer. | 12     |
| Uninstalling E-CBAR BSXM Request Generator                                                            |        |
|                                                                                                    |        |
|                                                                                                    |        |
|                                                                                                    |        |
|                                                                                                    |        |
|                                                                                                    | Cancel |

Şəkil 3.3. Proqramın silinməsi

Proqram sizin kompüterinizdən tamamilə silinmişdir (şək.3.4).

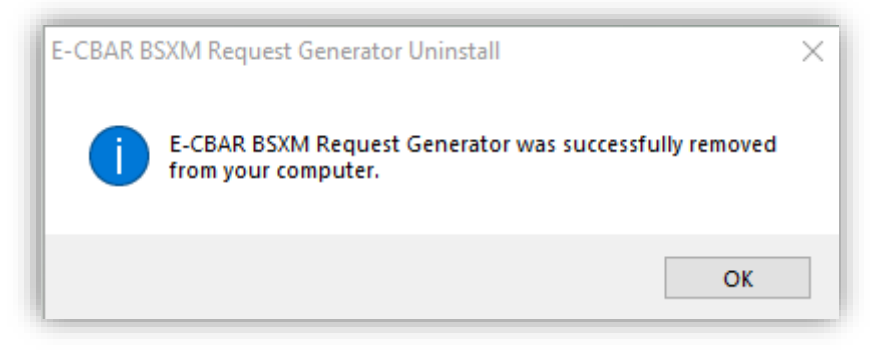

Şəkil 3.4. Proqramın silinməsi haqqında xəbərdarlıq

#### 4. Proqramın işlək vəziyyətdə olmasının yoxlanması

Quraşdırılmış proqram təminatının işlək vəziyyətdə olmasını yoxlamaq üçün brauzerdə aşağıdakı ünvana daxil olun:

https://bsxm.e-cbar.az/Software/GeneratorMicrosoft

Açılan pəncərədə (şək. 4.1) "**Sorğu generatoru ilə əlaqəni yoxla**" düyməsini seçib, yoxlamanı işə salın.

| $\leftarrow \rightarrow G$ | A Не защищено   https://bsxm.e-cba                                     | ar.az/Software/GeneratorMicrosoft?AspxAutoI | DetectCookieSu 🗟 🖈 🙆   💽 🗄                             |
|----------------------------|------------------------------------------------------------------------|---------------------------------------------|--------------------------------------------------------|
|                            | AZƏRBAYCAN RESPUBLİKASI MƏRKƏZİ BANKININ<br>Elektron xidmətlər portalı |                                             |                                                        |
|                            | A → bsxm.e-cbar.az → Onlayn sor                                        | ğu generatoru (Microsoft)                   |                                                        |
|                            | ONLAYN SORĞ                                                            | U GENERATORU MİC                            | ROSOFT<br>Yüklə                                        |
|                            | Sorğu generatoru v1.5                                                  | 02.08.2018<br>yoxla                         | 2                                                      |
|                            | © 2018. Azərbaycan Respublikası Mərke                                  | əzi Bankının Elektron Xidmətlər Portalı     | ISO/IEC<br>27001<br>Information Security<br>Management |

Şəkil 4.1.Proqramın işlək vəziyyətinin yoxlanılması

Müvəffəqiyyətli yoxlamadan sonra növbəti xəbər çıxacaq (şək. 4.2).

| AZƏRBAYCAN RESPUBLIKASI MƏRKƏZİ BANKININ<br>Elektron xidmətlər portalı |                                                                                                    |                                                                                                    |
|------------------------------------------------------------------------|----------------------------------------------------------------------------------------------------|----------------------------------------------------------------------------------------------------|
| onlayn sorğu ∰                                                         | generatoru (Microsoft)                                                                                                    |                                                                                                    |
| ONLAYN SORĞU                                                           | GENERATORU MİCR                                                                                                    | ROSOFT                                                                                                    |
| Programin adı                                                          | Yenilənmə tarixi                                                                                                    | Yüklə                                                                                                    |
| Sorğu generatoru v1.5                                                  | 02.08.2018                                                                                                    | 2                                                                                                    |
| ✤ Sorğu generatoru ilə əlaqəni yox                                     | xla                                                                                                    |                                                                                                    |
| Sorğu generatoru servisinə qoşulmac                                    | q müvəffəqiyyətli oldu.                                                                                                    |                                                                                                    |
| © 2018. Azərbaycan Respublikası Mərkəzi                                | Bankının Elektron Xidmətlər Portalı                                                                                                    | ISO/IEC<br>27001<br>Information Security<br>Management                                                                                                    |
|                                                                        | <ul> <li>AZBRBAYCAN RESPUBLIKASI MBRKBZİ BANKININ<br/>ELEKTRON XİDMƏTLƏR PORTALI</li> <li>&gt; bsxm.e-cbar.az &gt; Onlayn sorğu</li> <li>ONLAYN SORĞU</li> <li>Proqramın adı</li> <li>Sorğu generatoru v1.5</li> <li>Sorğu generatoru ilə əlaqəni yoz</li> <li>Sorğu generatoru servisinə qoşulmar</li> <li>© 2018. Azərbaycan Respublikası Mərkəzi</li> </ul> | Verifying the server in the server in the |

Şəkil 4.2. Proqramın işlək vəziyyəti

Əqər proqram yoxlamadan uğursuz keçərsə, Start menusundan proqram təminatını işə salıb, sonra isə açılan pəncərədə (şək. 4.3) <u>Test Url-ə keçib</u> <u>qoşulmanı yoxla/icazə ver</u> düyməsini seçin.

| ← → C ▲ | ⊾ Не защищено   <del>https</del> ://bsxm.e-cbar.az                             | z/Software/GeneratorMicrosoft?AspxAutoI | DetectCookieSu 🗟 🛧 🙆 🛛                                 | <u>۱</u> |
|---------|--------------------------------------------------------------------------------|-----------------------------------------|--------------------------------------------------------|----------|
| ę       | AZƏRBAYCAN RESPUBLİKASI MƏRKƏZİ BANKININ<br>Elektron xidmətlər portalı         |                                         |                                                        |          |
|         | 🖀 🔸 bsxm.e-cbar.az 🔸 Onlayn sorğu g                                            | eneratoru (Microsoft)                   |                                                        |          |
|         |                                                                                |                                         |                                                        |          |
|         | ONLAYN SORGU                                                                   | GENERATORU MIC                          | ROSOFT                                                 |          |
|         | Proqramın adı                                                                  | Yenilənmə tarixi                        | Yüklə                                                  |          |
|         | Sorğu generatoru v1.5                                                          | 02.08.2018                              | *                                                      |          |
|         | 𝒫 Sorğu generatoru ilə əlaqəni yoxl                                            | a                                       |                                                        |          |
|         | Səhv! Sorğu generatoru servisinə qoş<br>Test Url-ə keçib qoşulmanı yoxla/icaze | ulmaq mümkün olmadı.<br>9 ver           |                                                        |          |
| ٥       | 2018. Azərbaycan Respublikası Mərkəzi E                                        | Bankının Elektron Xidmətlər Portalı     | ISO/IEC<br>27001<br>Information Security<br>Management |          |

Şəkil 4.3.Proqramın yoxlanılmasının uğursuz keçməyi

Brauzerinizdə qoşulmanın təhlükəsizliyini bildirən pəncərə açılacaq (şək. 4.4), "ƏLAVƏLƏR"-i ("ДОПОЛНИТЕЛЬНЫЕ" və ya "ADVANCED") seçib və "Sayta keçməyə (təhlükəli)" ( "Перейти на сайт (небезопасно)" və ya "Proceed to localhost (unsafe) ") linkindəki ünvana keçin.

| ← → C ▲ Not secure   https://localhost:8082/ecbarrg/                                                                 | ☆ 🙆   🍕 : |
|----------------------------------------------------------------------------------------------------|-----------|
|                                                                                                    |           |
|                                                                                                    |           |
|                                                                                                    |           |
|                                                                                                    |           |
|                                                                                                    |           |
|                                                                                                    |           |
| Your connection is not private                                                                                       |           |
| Attackers might be trying to steal your information from localhost (for example,                                     |           |
| passwords, messages, or credit cards). <u>Learn more</u><br>NET::ERR_CERT_COMMON_NAME_INVALID                        |           |
|                                                                                                    |           |
| Help improve Safe Browsing by sending some <u>system information and page content</u> to Google. Driver and interval |           |
| Privacy policy                                                                                                    |           |
|                                                                                                    |           |
| HIDE ADVANCED Back to safety                                                                                         |           |
| This server could not prove that it is <b>localhost</b> ; its security certificate does not specify                  |           |
| Subject Alternative Names. This may be caused by a misconfiguration or an attacker                                   |           |
| intercepting your connection.                                                                                        |           |
| Proceed to localhost (unsafe)                                                                                        |           |
|                                                                                                    |           |
|                                                                                                    |           |

Şəkil 4.4.Proqramın işlək vəziyyətinin yoxlanılması

Əgər proqram təminatı işlək vəziyyətdədirsə brauzerde onun işə salınma tarixi göstəriləcək (şək. 4.5).

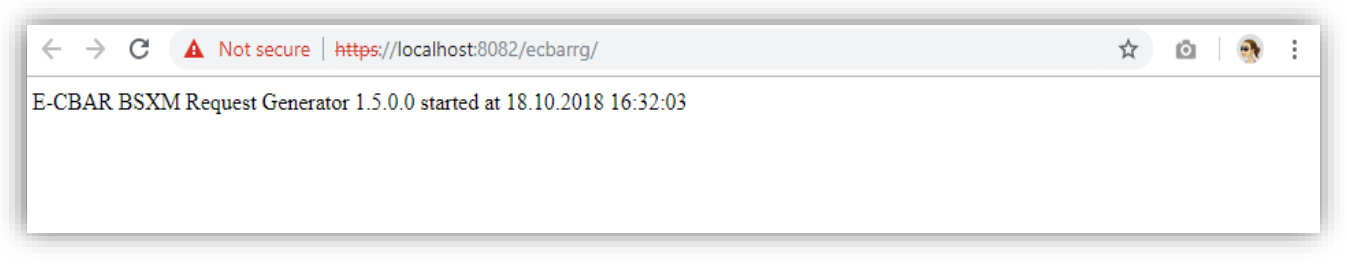

Şəkil 4.5.Proqramın işlək vəziyyəti

# 5. Dəstəklənən əməliyyat sistemləri və brauzerlər

E-CBAR BSXM Request Generator proqramı aşağıdakı əməliyyat

sistemləri və brauzerlərdə tam test olunmuşdur.

|                         | Windows 7 | Windows 8 | Windows 10 |
|-------------------------|-----------|-----------|------------|
| Internet Explorer<br>8  | •         |           |            |
| Internet<br>Explorer 11 | •         | -         | -          |
| Google Chrome           | +         | +         | ÷          |
| Mozilla Firefox         | +         | +         | +          |
| Opera                   | +         | +         | +          |
| Safari                  | ÷         | +         | ÷          |
| Edge                    |           |           | ÷          |